## Microsoft 365 パスワード変更マニュアル

パスワードを忘れてしまった場合(p.1)やパスワードの変更(p.4)は、以下の手順で新しいパスワードを設定することができます。

- 1. パスワードを忘れてしまった 編
- (1) https://login.microsoftonline.com/にアクセスし、 [アカウントにアクセスできない場合] をクリック。

|     | איין איין איין איין איין איין איין איי | licrosoft<br>ンイン<br>電話、Skype<br>Neお持ちではない場合、作成でき | ます。   |      |
|-----|----------------------------------------|--------------------------------------------------|-------|------|
|     | サインイン                                  | ンオプション                                           |       |      |
|     |                                        |                                                  |       | 次^   |
| (2) | [職場ま                                   | たは学校アカウント]                                       | をクリ   | ック。  |
|     | Mi<br>どの種<br>が必                        | crosoft<br>重類のアカウントに<br>要ですか?                    | 20107 | こへルプ |
|     | à                                      | 職場または学校アカウント<br>IT 部署が作成                         |       |      |
|     | 8                                      | 個人のアカウント<br>お客様が作成                               |       |      |
|     |                                        |                                                  |       | 戻る   |

(3)「アカウントを回復する」の画面が開きます。

[ユーザーID] に「ユーザー名@bukkyo-u.ac.jp」を入力し、画像の文字を入力して、 [次へ] をクリック。

| アカウントを回復する                                                        |
|-------------------------------------------------------------------|
| どなたですか?                                                           |
| アカウントを回復するには、最初に、ユーザー ID と、以下の画像またはオーディオで示された文字を入力してください。         |
| ユーザー ID:<br> <br>例: user@contoso.onmicrosoft.com、user@contoso.com |
|                                                                   |
| 画像の文字、またはオーディオの単語を入力してください。                                       |
| <b>次へ</b> キャンセル                                                   |

(4) [連絡用メールアドレスにメールを送信] にチェックが入っていることを確認し、 [電子メール] をクリック。

| Microsoft                                          |                                                                    |  |  |
|----------------------------------------------------|--------------------------------------------------------------------|--|--|
| アカウントを回復する                                         |                                                                    |  |  |
| 確認ステップ1 > 新しいパスワードの選択                              |                                                                    |  |  |
| 確認に使用する連絡方法を選択してく                                  | ださい:                                                               |  |  |
| <ul> <li>連絡用電子メール アドレスに</li> <li>メールを送信</li> </ul> | 連絡用電子メール アドレス (ha*******@bukkyo-u.ac.jp) に確認コードを含む電<br>子メールを受信します。 |  |  |
|                                                    | 電子メール                                                              |  |  |
|                                                    |                                                                    |  |  |
| ľ                                                  |                                                                    |  |  |
| キャンセル                                              |                                                                    |  |  |

(5)確認コードの入力画面になります。

| アカウントを回                    |                                 |  |
|----------------------------|---------------------------------|--|
| <b>確認ステップ 1</b> > 新しいパス    | ワードの選択                          |  |
| 確認に使用する連絡方法を選択してく          | ださい:                            |  |
| ● 連絡用電子メール アドレスに<br>メールを送信 | 確認コードを含む電子メールをお客様の受信トレイに送信しました。 |  |
|                            |                                 |  |
|                            | 次へ 何か問題が発生しましたか?                |  |

(6) 佛教大学 Gmail を確認します。

「msonlineservicesteam」より受信したメール内の確認コードを上記(5)で入力し、「次へ」をクリック。

| 電子メール アドレスを確認してください                                              |           |  |
|------------------------------------------------------------------|-----------|--|
| @bukkyo-u.ac.jp<br>フード:                                          |           |  |
| ご利用ありがとうございます。<br>Azure Active Directory チーム                     |           |  |
| Microsoft Corporation   One Microsoft Way Redmond, WA 98052-6399 |           |  |
| このメッセージは監視対象ではない電子メール アドレスから送信されました。このメッセージ<br>には返信しないでください。     | Microsoft |  |
| プライバシー」法的情報                                                      |           |  |

(7)新しいパスワードの入力画面になるので、右側のパスワードのルールに沿って作成してください。

新しいパスワードを入力したら、[完了]をクリック。

| アカウントを回復                                                     | する                                                                                         |
|--------------------------------------------------------------|--------------------------------------------------------------------------------------------|
| 確認ステップ1v > 新しいパスワー                                           | ドの選択                                                                                       |
| *新しいパスワードの入力:<br>//スワードの安全性<br>この情報は必須です。<br>*新しいパスワードの確認入力: | 強力なパスワードが必要です。強力なパスワードにするには、8から256文字で、大文字、小文字、数字、記号を組み合わせる必要があります。パスワードにユーザー名を含めることはできません。 |
| 完了キャンセル                                                      |                                                                                            |

(8)「パスワードがリセットされました」の画面になれば、パスワードの変更は完了です。 続けてサインインする場合は、 [ここをクリック] をクリック。

| Microsoft                      |  |
|--------------------------------|--|
| アカウントを回復する                     |  |
| 新しいパスワードでサインインするには、ここをクリックします。 |  |
|                                |  |

※大学のメールに「msonlineservicesteam」より「パスワード リセットの通知」のメールが届きます。

## 2. パスワードの変更 編

パスワードを変更したい場合は、以下の通り行ってください。

(1) https://www.office.com/ ヘアクセスし、 [サインイン] をクリック。

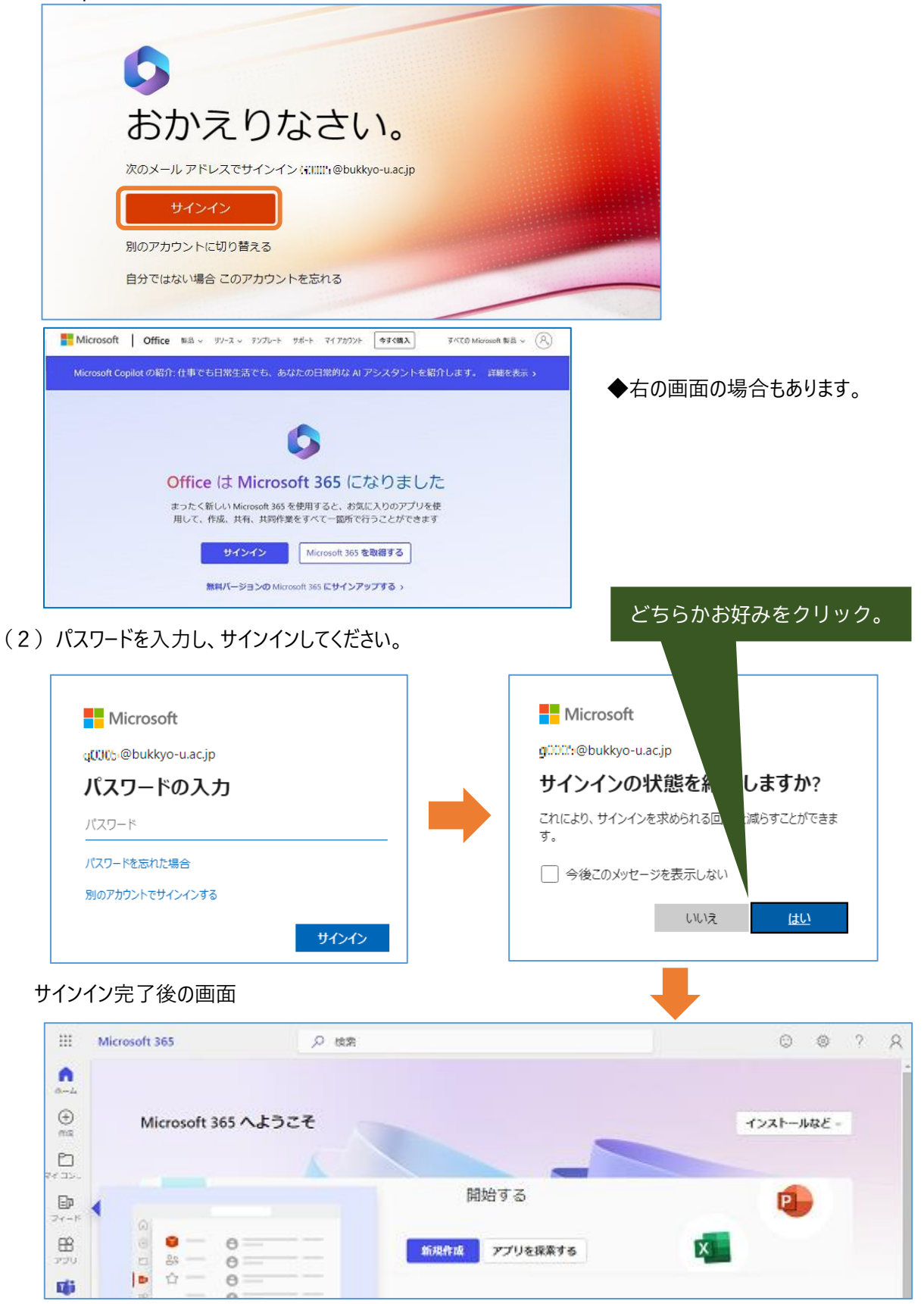

(3) 右上のユーザーアイコン(人型マーク)をクリックし、[アカウントを表示]をクリック。

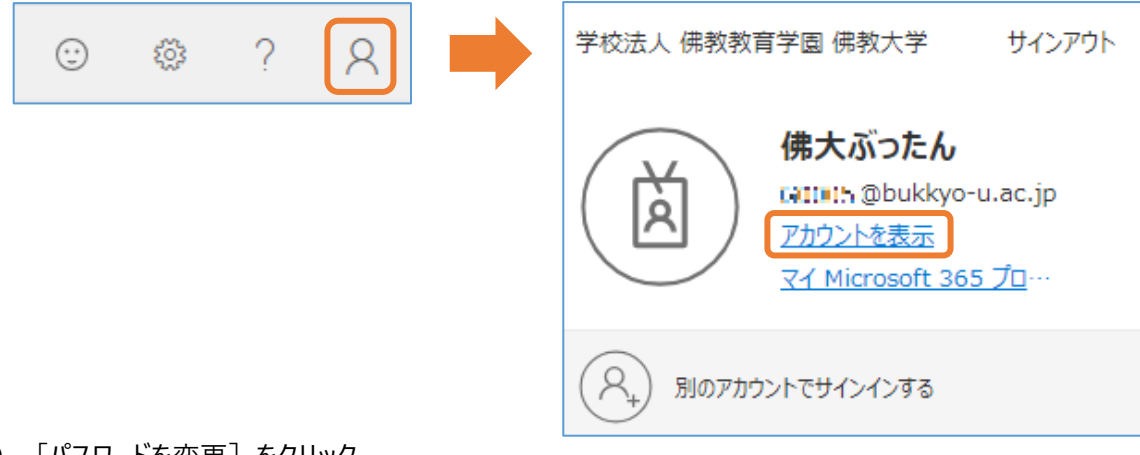

(4) [パスワードを変更]をクリック。

| まれ<br>D状態にしてくだ | パスワード<br>でし<br>パスワードを強力にするか、他人が知っている場合は<br>変更します。<br>パスワードの変更 > | 設定<br><sup>アカウント設</sup> |  |
|----------------|-----------------------------------------------------------------|-------------------------|--|
|                | 和幼                                                              |                         |  |

(5) 画面の指示に従い、パスワードを変更し、 [送信] をクリック。

| パスワードの変更                                                                                                    |
|----------------------------------------------------------------------------------------------------|
| 強力なパスワードが必要です。8 から 256 文字のパスワー<br>ドを入力してください。一般的な単語や名前は含めないで<br>ください。また、大文字、小文字、数字、および記号を組<br>み合わせたパスワードにしてください。 |
| ユーザー ID<br>いいい @bukkyo-u.ac.jp                                                                                   |
| 古いパスワード                                                                                                    |
| 新しいパスワードの作成                                                                                                    |
| パスワードの安全性                                                                                                    |
| 新しいパスワードの確認入力                                                                                                    |
| 送信キャンセル                                                                                                    |

## (6)パスワードの入力を求められます。

| <ul> <li>Microsoft</li> <li></li></ul> |                 | Microsoft<br>g0002%@bukkyo-u.ac.jp<br>サインインの状態を維持しますか?<br>これにより、サインインを求められる回数を減らすことができま<br>す。<br>) 今後このメッセージを表示しない |
|----------------------------------------|-----------------|----------------------------------------------------------------------------------------------------|
| <del>サインイン</del><br>どちらかお好み            | <i>▶</i> をクリック。 | UUIR <u>LLU</u>                                                                                                    |

(7) (4)の画面に戻ると、パスワード変更が完了です。

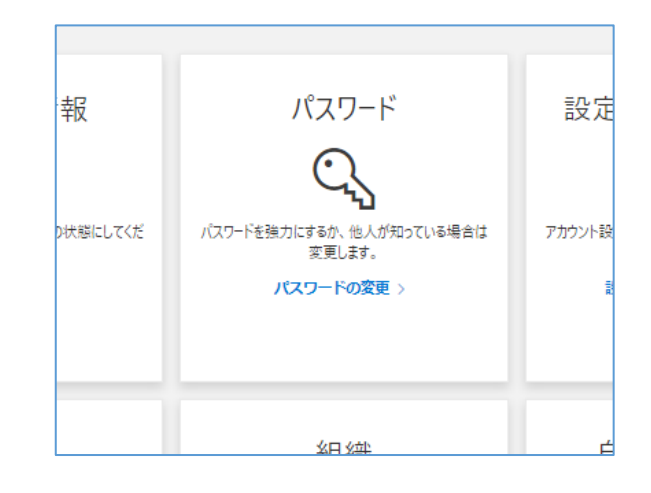

以上